# Application: gvSIG desktop - gvSIG bugs #1148 Definición de radio en Círculo/Radius definition in circle

09/20/2012 10:59 AM - Abenchara Socorro

| Status:                                                                                            | Closed                         | % Done:                 | 0%        |
|----------------------------------------------------------------------------------------------------|--------------------------------|-------------------------|-----------|
| Priority:                                                                                          | Low                            | Spent time:             | 0.00 hour |
| Assignee:                                                                                          | Juan Lucas Domínguez           |                         |           |
| Category:                                                                                          | Vector editing                 |                         |           |
| Target version:                                                                                    | 2.1.0-2219-testing             |                         |           |
| Severity:                                                                                          |                                | Add-on version:         |           |
| gvSIG version:                                                                                     | 2.0.0                          | Add-on build:           |           |
| gvSIG build:                                                                                       | 2052                           | Add-on resolve version: |           |
| Operative System:                                                                                  | Linux                          | Add-on resolve build:   |           |
| Keywords:                                                                                          | circle, círculo, radio, radius | Proyecto:               |           |
| Has patch:                                                                                         | No                             | Hito:                   |           |
| Add-on name:                                                                                       | Unknown                        |                         |           |
| Description                                                                                        |                                |                         |           |
|                                                                                                    |                                |                         |           |
| ESP - Definición de radio en Círculo                                                               |                                |                         |           |
| Pasos                                                                                              |                                |                         |           |
| 1 Abrir gvSIG                                                                                      |                                |                         |           |
| 2 Abrir VISTA NUEVA                                                                                |                                |                         |           |
| 3 Abrir capa snap_polygon.shp ( <u>http://downloads.gvsig.org/download/geodata/vector/SHP2D/</u> ) |                                |                         |           |
| 4 Botón derecho del ratón sobre la capa en la ToC y pinchar en Comenzar Edición                    |                                |                         |           |
| 5 Menú Capa/Insertar/Círculo                                                                       |                                |                         |           |
| 6 Insertamos el punto central del círculo                                                          |                                |                         |           |
| 7 En la consola pone 'Insertar rádio o segundo punto', debería ser 'radio'                         |                                |                         |           |
|                                                                                                    |                                |                         |           |
| ESP - Radius definition in circle (in spanish version)                                             |                                |                         |           |
| Steps                                                                                              |                                |                         |           |
| 1 Open gvSIG                                                                                       |                                |                         |           |
| 2 Open NEW VIEW                                                                                    |                                |                         |           |
| 3 Open layer snap_polygon.shp (http://downloads.gvsig.org/download/geodata/vector/SHP2D/)          |                                |                         |           |
| 4 In ToC click right button of mouse on layer selected and click on Start edition                  |                                |                         |           |
| 5 Menu Layer/Insert/Circle                                                                         |                                |                         |           |
| 6 Insert a central point for the new circle                                                        |                                |                         |           |

7.- In console you can read 'Insertar rádio o segundo punto', it should be 'radio'

#### History

## #1 - 01/14/2014 02:26 PM - Álvaro Anguix

## - Assignee set to Juan Lucas Domínguez

#### #2 - 01/16/2014 12:36 PM - Álvaro Anguix

- Target version set to 2.1.0-2218-testing

#### #3 - 01/31/2014 07:52 AM - Álvaro Anguix

- Target version changed from 2.1.0-2218-testing to 2.1.0-2219-testing

#### #4 - 01/31/2014 10:47 AM - Juan Lucas Domínguez

- Status changed from New to Fixed

gvsig-desktop:r41115

# #5 - 02/18/2014 11:13 PM - Álvaro Anguix

- Status changed from Fixed to Closed